Инструкция для студентов проходящих практику

Набираете в браузере адрес <u>http://practice.dulaty.kz</u> откроется эта страница

| Войд<br><sub>Введ</sub> | ЦИТЕ В СВС<br>ите имя пользов | ОЙ аккаунт<br>ателя и пароль |
|-------------------------|-------------------------------|------------------------------|
|                         | ИИН                           |                              |
|                         |                               |                              |
|                         | Парол                         | Ь                            |
| ••                      |                               |                              |
| Выбери                  | те язык                       | •                            |
| Русский                 | i ~                           | Войти                        |

Для входа в систему нужно использовать свой ИИН и пароль выданный на кафедре

### Далее, при успешном входе в систему откроется следующая страница

| 😋 практика                            | <u> </u>                |                   |
|---------------------------------------|-------------------------|-------------------|
| 🛱 Главная                             | Педагогическая практика |                   |
| 沿 Пользователи                        |                         |                   |
| 🔲 Практика                            |                         |                   |
| <ul> <li>Дневник/портфолио</li> </ul> |                         |                   |
| 🛎 Профиль                             |                         |                   |
| 원 Выход                               |                         |                   |
|                                       |                         |                   |
|                                       |                         |                   |
|                                       |                         |                   |
|                                       |                         |                   |
|                                       |                         |                   |
|                                       |                         |                   |
|                                       |                         |                   |
|                                       |                         |                   |
|                                       |                         |                   |
|                                       |                         |                   |
|                                       | Напишите нам            | , мы онлайн! јіvo |

Нажимаем слева на «Дневник / Портфолио» и появится список дневников.

| Педагогическая<br>практика | 🚍 Студент - Баккулиева Айгерим Орынбасаровна 🧳 📮 Русский 🗸           |
|----------------------------|----------------------------------------------------------------------|
| 🗃 Главная                  | Педагогическая практика                                              |
| 22 Пользователи            | Дневник                                                              |
| 🗐 Практика                 | о Поиск                                                              |
| • Дневник/портфолио        | № дневника 🔶 Студент 🔶 Учреждение 🔶 Действия                         |
| 😤 Профиль                  | 15 Баккулиева Айгерим Таразский колледж 🔍 🗹                          |
| 원 Выход                    |                                                                      |
|                            | Записи с 1 до 1 из 1 записей Первая Предыдущая 1 Следующая Последняя |
|                            |                                                                      |
|                            |                                                                      |
|                            |                                                                      |
|                            |                                                                      |

### Нажимаем на синюю кнопку с карандашом чтобы добавить файлы

| Педагогическая практика | 🚍 Студент - Баккулиева Айгерим Орынбасаровна 📮 📮 Русский 🗸           |
|-------------------------|----------------------------------------------------------------------|
| 🖹 Главная               | Педагогическая практика                                              |
| 22 Пользователи         | Дневник                                                              |
| 🗐 Практика              | о Поиск.                                                             |
| • Дневник/портфолио     | № дневника 🔶 Студент 🔶 Учреждение 🔶 Дей а                            |
| 🛎 Профиль               | 15 Баккулиева Айгерим Таразский колледж Q 🗹                          |
| 원 Выход                 | Орыноасаровна Парасат                                                |
|                         | Записи с 1 до 1 из 1 записей Первая Предыдущая 1 Следующая Последняя |
|                         |                                                                      |
|                         |                                                                      |
|                         |                                                                      |
|                         |                                                                      |

### Откроется окно для редактирования дневника.

В дневнике есть табличная часть, в которой для редактирования доступна только текущая неделя. В поле «Дата» указано начало текущей недели. В поле «Неделя» указаны недели прохождения практики.

| тудент: Баккулиева | Айгерим Орынбасар   | овна    |         |       |             |       |
|--------------------|---------------------|---------|---------|-------|-------------|-------|
| рактика: Таразский | і колледж "Парасат" |         |         |       |             |       |
| уководитель: Кебе  | ева Айгерим Онгарба | евна    |         |       |             |       |
| ID                 | Дата                | Неделя  | Задание | Отчёт | Комментарий |       |
| 197                | 2025-01-13          | 1 апта  | Скачать | Обзор |             |       |
| 198                | 2025-01-20          | 2 апта  |         |       |             |       |
| 199                | 2025-01-27          | 3 апта  |         |       |             | щая 1 |
| 200                | 2025-02-03          | 4 апта  |         |       |             |       |
| 201                | 2025-02-10          | 5 апта  |         |       |             |       |
| 202                | 2025-02-17          | 6 апта  |         |       |             |       |
| 203                | 2025-02-24          | 7 апта  |         |       |             |       |
| 204                | 2025-03-03          | 8 апта  |         |       |             |       |
| 205                | 2025-03-10          | 9 апта  |         |       |             |       |
| 206                | 2025-03-17          | 10 апта |         |       |             |       |
| 207                | 2025-03-24          | 11 апта |         |       |             |       |
| 208                | 2025-03-31          | 12 апта |         |       |             |       |
| 209                | 2025-04-07          | 13 апта |         |       |             |       |
| 210                | 2025-04-14          | 14 апта |         |       |             |       |

В поле «Задание» находится задание для студентов первых курсов, его можно скачать и посмотреть.

| уден             | Дневник                                                       |                                                                     |              |         |       |             | ×       |     |     |         |
|------------------|---------------------------------------------------------------|---------------------------------------------------------------------|--------------|---------|-------|-------------|---------|-----|-----|---------|
| :да<br>Інеі<br>ठ | Студент: Баккулиев<br>Практика: Таразски<br>Руководитель: Кеб | а Айгерим Орынбасар<br>1й колледж "Парасат"<br>еева Айгерим Онгарба | овна<br>евна |         |       |             |         |     | Пс  | риск: П |
|                  | ID                                                            | Дата                                                                | Неделя       | Задание | Отчёт | Комментарий |         |     |     |         |
|                  | 197                                                           | 2025-01-13                                                          | 1 апта       | Скачать | Обзор |             |         |     |     |         |
|                  | 198                                                           | 2025-01-20                                                          | 2 апта       |         |       |             |         |     |     |         |
| апи              | 199                                                           | 2025-01-27                                                          | 3 апта       |         |       |             |         | цая | 1   | Сле     |
|                  | 200                                                           | 2025-02-03                                                          | 4 апта       |         |       |             |         |     |     |         |
|                  | 201                                                           | 2025-02-10                                                          | 5 апта       |         |       |             |         |     |     |         |
|                  | 202                                                           | 2025-02-17                                                          | 6 апта       |         |       |             |         |     |     |         |
|                  | 203                                                           | 2025-02-24                                                          | 7 апта       |         |       |             |         |     |     |         |
|                  | 204                                                           | 2025-03-03                                                          | 8 апта       |         |       |             |         |     |     |         |
|                  | 205                                                           | 2025-03-10                                                          | 9 апта       |         |       |             |         |     |     |         |
|                  | 206                                                           | 2025-03-17                                                          | 10 апта      |         |       |             |         |     |     |         |
|                  | 207                                                           | 2025-03-24                                                          | 11 апта      |         |       |             |         |     |     |         |
|                  | 208                                                           | 2025-03-31                                                          | 12 апта      |         |       |             |         |     |     |         |
|                  | 209                                                           | 2025-04-07                                                          | 13 апта      |         |       |             |         |     |     |         |
|                  | 210                                                           | 2025-04-14                                                          | 14 апта      |         |       |             |         |     |     |         |
|                  |                                                               |                                                                     |              |         |       |             | Закрыть |     | Нап | ишите   |

В поле «Отчёт» надо загрузить отчёт по итогам текущей недели. Нужно успеть это сделать до понедельника, потому-что с понедельника предыдущая неделя для изменений будет недоступна.

| уден | Дневник             |                     |         |         |       |             | ×               |     |          |
|------|---------------------|---------------------|---------|---------|-------|-------------|-----------------|-----|----------|
| да   | Студент: Баккулиева | а Айгерим Орынбасар | овна    |         |       |             |                 |     |          |
| не   | Практика: Таразски  | й колледж "Парасат" |         |         |       |             |                 |     |          |
| 5    | Руководитель: Кебе  | ева Айгерим Онгарба | евна    |         |       |             |                 |     | Поиск:   |
|      | ID                  | Дата                | Неделя  | Задание | Отчёт | Комментарий |                 |     |          |
|      | 197                 | 2025-01-13          | 1 апта  | Скачать | Обзор |             |                 |     |          |
|      | 198                 | 2025-01-20          | 2 апта  |         |       |             |                 |     |          |
| апи  | 199                 | 2025-01-27          | 3 апта  |         |       |             |                 | щая | 1 Сле    |
|      | 200                 | 2025-02-03          | 4 апта  |         |       |             |                 |     |          |
|      | 201                 | 2025-02-10          | 5 апта  |         |       |             |                 |     |          |
|      | 202                 | 2025-02-17          | 6 апта  |         |       |             |                 |     |          |
|      | 203                 | 2025-02-24          | 7 апта  |         |       |             |                 |     |          |
|      | 204                 | 2025-03-03          | 8 апта  |         |       |             |                 |     |          |
|      | 205                 | 2025-03-10          | 9 апта  |         |       |             |                 |     |          |
|      | 206                 | 2025-03-17          | 10 апта |         |       |             |                 |     |          |
|      | 207                 | 2025-03-24          | 11 апта |         |       |             |                 |     |          |
|      | 208                 | 2025-03-31          | 12 апта |         |       |             |                 |     |          |
|      | 209                 | 2025-04-07          | 13 апта |         |       |             |                 |     |          |
|      | 210                 | 2025-04-14          | 14 апта |         |       |             |                 |     |          |
|      |                     |                     |         |         |       |             | Закры <u>ть</u> |     | Напишите |

Загружать надо одним файлом. Если у вас несколько файлов, то можно заархивировать их в формате RAR или ZIP. **Размер файла не должен превышать 50 мегабайт.** Больше система не даст загрузить.

Во время загрузки файла, если у вас медленный интернет, то внизу появится полоса загрузки файла

| /ден | Дневник           | <u>C</u>              |         |         |       |             | × |      |        |
|------|-------------------|-----------------------|---------|---------|-------|-------------|---|------|--------|
| дa   | Студент: Баккулие | ва Айгерим Орынбасар  | овна    |         |       |             |   |      |        |
| не   | Практика: Таразск | кий колледж "Парасат" |         |         |       |             |   |      |        |
| 5    | Руководитель: Кеб | беева Айгерим Онгарба | евна    |         |       |             |   | г    | Тоиск: |
|      | ID                | Дата                  | Неделя  | Задание | Отчёт | Комментарий |   |      |        |
|      | 197               | 2025-01-13            | 1 апта  | Скачать | Обзор |             |   |      |        |
|      | 198               | 2025-01-20            | 2 апта  |         |       |             |   |      |        |
| апи  | 199               | 2025-01-27            | 3 апта  |         |       |             | щ | ая 1 | Сле    |
| 8    | 200               | 2025-02-03            | 4 апта  |         |       |             |   |      |        |
|      | 201               | 2025-02-10            | 5 апта  |         |       |             |   |      |        |
|      | 202               | 2025-02-17            | б апта  |         |       |             |   |      |        |
|      | 203               | 2025-02-24            | 7 апта  |         |       |             |   |      |        |
|      | 204               | 2025-03-03            | 8 апта  |         |       |             |   |      |        |
|      | 205               | 2025-03-10            | 9 апта  |         |       |             |   |      |        |
| I    | 206               | 2025-03-17            | 10 апта |         |       |             |   |      |        |
|      | 207               | 2025-03-24            | 11 апта |         |       |             |   |      |        |
|      | 208               | 2025-03-31            | апта    |         |       |             |   |      |        |
|      | 209               | 2025-0-07             | 13 апта |         |       |             |   |      |        |
|      | 210               | -025-04-14            | 14 апта |         |       |             |   |      |        |
|      |                   |                       |         |         |       |             |   |      |        |
|      |                   |                       |         |         |       |             |   | Ha   | пишит  |

Когда синяя полоса дойдёт до конца — значит файл загружен и ваш отчет за неделю готов.

По всем вопросам обращаться в чат Техподдержки, он находится в правом нижнем углу сайта.

| Педагогическая<br>практика | 🚍 Студент - Баккулиева Айгерим Орынбасаровна |        |                     | Ļ                   | — Русский 🗸 |
|----------------------------|----------------------------------------------|--------|---------------------|---------------------|-------------|
| 🗄 Главная                  | Педагогическая практика                      |        |                     |                     |             |
| 82 Пользователи            | Дневник                                      |        |                     |                     |             |
| 🔲 Практика                 | 0                                            |        | ļ                   | Поиск: Что ищете?   | ,           |
| • Дневник/портфолио        | № дневника 🔶 Студент                         | +      | <b>у сеждение</b>   | +                   | Действия    |
| 은 Профиль                  | 15 Баккулиева Айгерим Орынбасаро             | вна    | Таразск, "колледж " | 'Парасат''          | QZ          |
| 一 Выход                    | Записи с 1 до 1 из 1 записей                 | Первая | Предыдущая          | Следующая           | Последняя   |
|                            |                                              |        | Ha                  | апишите нам, мы онл | айн! јіvo   |

# Чтобы добавить классного руководителя или предметника нужно открыть Дневник и нажать на кнопку Изменить

| Дневн    | ИК                         |                 |                  |                  |       |           |             |             | × |
|----------|----------------------------|-----------------|------------------|------------------|-------|-----------|-------------|-------------|---|
| Студент: | Сматова Клара Бега         | алиевна         |                  |                  |       |           |             |             |   |
| Практик  | а: Товарищество с ог       | раниченной от с | тственностью "Ко | пледж "Тараз -Ға | сыр"  |           |             |             |   |
| Руковод  | итель: Карабекова А        | анта Жаныбеккы  | ІЗЫ              |                  |       |           |             |             |   |
| Предмет  | ник: Изменить              |                 |                  |                  |       |           |             |             |   |
| Классрун | с Изменить                 |                 |                  |                  |       |           |             |             |   |
|          |                            |                 |                  |                  |       |           |             |             | _ |
| ID       | Дата                       | Неделя          | Задание          | Отчёт            |       | Объясните | ельная      | Комментарий |   |
| 1        | 2025.01.13 -<br>2025.01.19 | 1 апта          | Скачать          | Скачать<br>отчет | Обзор | Обзор     | Файл …бран. |             |   |
| 2        | 2025.01.20 -<br>2025.01.26 | 2 апта          | Скачать          | Скачать<br>отчет | Обзор | Обзор     | Файл …бран. |             |   |
| 3        | 2025.01.27 -               | 3 апта          | Скачать          | Скачать          | Обзор | Обзор     | Файл …бран. |             |   |

### Откроется окно с вводом ИИН. Введите ИИН из 12 цифр

| Дневн    | ИК                         |          |                                   |                    |                         | ×           |
|----------|----------------------------|----------|-----------------------------------|--------------------|-------------------------|-------------|
| Студент: |                            |          |                                   |                    |                         |             |
| Практик  |                            |          | тственностью "Колл                | едж "Тараз -Ғасыр" |                         |             |
| Руковод  |                            |          |                                   |                    |                         |             |
| Предмет  | гник: Изменить             |          |                                   |                    |                         |             |
| Классрун | к: Изменить                |          |                                   |                    |                         |             |
| ID       | Дата                       | Неделя   | Задание                           | Отчёт              | Объяснительная          | Комментарий |
| 1        | 2025.01.13 -<br>2025.01.19 | 1 апта 💮 | practicedev                       |                    | йлбран.                 |             |
| 2        | 2025.01.20 -<br>2025.01.26 | 2 апта 7 | едите ИИН предметн<br>20221301733 | ика:               | йлбран.                 |             |
| 3        | 2025.01.27 -<br>2025.02.02 | 3 апта   |                                   | 0                  | <b>гмена ОК</b> йлбран. |             |
| 4        | 2025.02.03 -               | 4 апта   | Скачать                           | Скачать            | Обзор Файлбран.         |             |

## Если такой пользователь уже есть системе, то он автоматически подставится в нужное поле

| BH                | ик                                                                                             |                                      |                                                     |                                                                                         |                                                                                                    |             |
|-------------------|------------------------------------------------------------------------------------------------|--------------------------------------|-----------------------------------------------------|-----------------------------------------------------------------------------------------|----------------------------------------------------------------------------------------------------|-------------|
| ент:              | Сматова Клара Бег                                                                              | галиевна                             |                                                     |                                                                                         |                                                                                                    |             |
| ктик              | а: Товарищество с с                                                                            | ограниченный в                       | етственностью "Ко                                   | лледж "Тараз -Ғасыр"                                                                    |                                                                                                    |             |
| вод               | итель: Карабекова                                                                              | Азина Жан                            | лзы                                                 |                                                                                         |                                                                                                    |             |
| дмет              | гник: Ернишев Кайр                                                                             | рат Асилбекович                      | Изменить                                            |                                                                                         |                                                                                                    |             |
| ссру              | к: Изменить                                                                                    |                                      |                                                     |                                                                                         |                                                                                                    |             |
|                   |                                                                                                |                                      |                                                     |                                                                                         |                                                                                                    |             |
| ID                | Дата                                                                                           | Неделя                               | Задание                                             | Отчёт                                                                                   | Объяснительная                                                                                                    | Комментарий |
| ID<br>1           | Дата<br>2025.01.13 -<br>2025.01.19                                                             | Неделя<br>1 апта                     | Задание<br>Скачать                                  | Отчёт<br>Скачать<br>отчет Обзор                                                         | Объяснительная<br>Обзор Файлбран.                                                                                    | Комментарий |
| ID<br>1<br>2      | Дата<br>2025.01.13 -<br>2025.01.19<br>2025.01.20 -<br>2025.01.26                               | Неделя<br>1 апта<br>2 апта           | Задание<br>Скачать<br>Скачать                       | Отчёт<br>Скачать<br>отчет Обзор<br>Скачать<br>отчет Обзор                               | Объяснительная<br>Обзор Файлбран.<br>Обзор Файлбран.                                                                 | Комментарий |
| ID<br>1<br>2<br>3 | Дата<br>2025.01.13 -<br>2025.01.19<br>2025.01.20 -<br>2025.01.26<br>2025.01.27 -<br>2025.02.02 | Неделя<br>1 апта<br>2 апта<br>3 апта | Задание<br>Скачать<br>Скачать<br>Скачать<br>Скачать | Отчёт<br>Скачать<br>отчет Обзор<br>отчет Обзор<br>отчет Обзор<br>скачать<br>отчет Обзор | Объяснительная           Обзор         Файлбран.           Обзор         Файлбран.           Обзор         Файлбран. | Комментарий |

#### Точно так же вводим и классрука

Если пользователь не найден по ИИН, то откроется форма ввода нового пользователя. Там нужно написать Фамилию, Имя и Отчество нового пользователя

| Дневник                                                                                                    |                            | Создание нового пользователя × |                                            |               |           | ×         |             |
|----------------------------------------------------------------------------------------------------|----------------------------|--------------------------------|--------------------------------------------|---------------|-----------|-----------|-------------|
| Студент: Сматова Клара Бегалиевна<br>Практика: Товарищество с ограниченной<br>Руководитель: Карабекова Азина Жаныб<br>Предметник: Изменить<br>Классрук: Изменить |                            |                                | ИИН<br>720221301734<br>Фамилия<br> <br>Имя |               |           |           |             |
| ID                                                                                                    | Дата                       | Неделя                         |                                            |               |           | я         | Комментарий |
| 1                                                                                                    | 2025.01.13 -<br>2025.01.19 | 1 апта                         | Отчество                                   |               |           | йл …бран. |             |
| 2                                                                                                    | 2025.01.20 -<br>2025.01.26 | 2 апта                         | Сохранить                                  |               | йл …бран. |           |             |
| 3                                                                                                    | 2025.01.27 -<br>2025.02.02 | 3 апта                         | Скачать Скачат отчет                       | ь Обзор Обзор | Φa        | йл …бран. |             |
| ) Стили (µ) Профайлер 🗄 Хранилище 1ДЕ Память 🛉 Поддержка доступности 🚟 Приложение                                                                                |                            |                                |                                            |               |           |           |             |

Нажимаете кнопку сохранить и всё. Этот пользователь потом может заходить в базу. Пароль у него 123